# インターネット出願について

# インターネット出願の入試

- ① 学力特待生入試
- ② 数学特待生入試
- ③ 一般入試(A日程・B日程・C日程)
- ④ 共通テスト特待生入試(A日程・B日程・C日程)
- ⑤ 共通テスト利用入試(A日程・B日程・C日程)

## 事前準備

- ① インターネット環境
- ② プリンター
- ③ メールアドレスの取得
- ④ 写真2枚(大学入学共通テストを利用する入試は1枚)
- ⑤ 出願書類(調査書、大学入学共通テスト成績請求票(大学入学共通テストを利用する入試 のみ)、英語外部試験のスコア(一般入試B日程【B方式】のみ))
- ⑥ 角2封筒
- ※スマートフォンやパソコンから登録できますが、プリンターを持っていない人は、コンビニ エンスストア等のプリントサービスを利用して印刷してください。

## 出願手順

 インターネット出願サイトにアクセス 本学ホームページ(https://www.iot.ac.jp/entrance/ schedule/general/)からインターネット出願サイトにア クセスしてください。

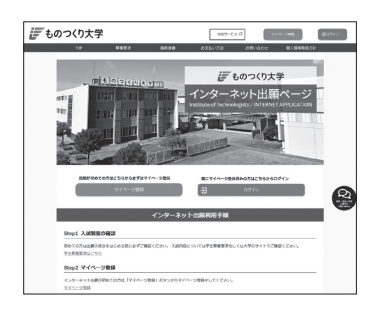

② マイページの登録

インターネット出願サイトでマイページ登録をしてください。 メールアドレスを持っていない人は、Gmail などのメールアドレスを取得してください。 登録したメールアドレスに初期パスワードと本登録用 URL が届きますので、画面の手順 に従って、必要事項を入力して下さい。

登録したメールアドレスとパスワードは、ログインに必要です。

③ 出願内容の登録

インターネット出願サイトからメールアドレスとパスワードでログインし、画面に従っ て、必要事項を入力してください。

④ 入学検定料の支払い

必要事項入力後、支払い方法を選択します。

- ・クレジットカード決済
- ・ネットバンキング決済
- ・コンビニエンスストア決済
- Pay-easy 決済
- すべての決済方法に対して、入学検定料の他に決済手数料が別途かかります。 決済手数料は、各自の負担とします。

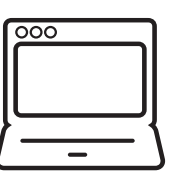

- ⑤ 必要書類の印刷と郵送 ※登録しただけでは出願は完了していませんのでご注意ください。 出願登録、入学検定料の支払い後にインターネット出願サイトから Web 志願票と出願書 類提出用宛名シート、写真票を印刷。
  - ・Web志願票に写真を貼付。
  - ・大学入学共通テストを利用する入試は、Web 志願票に共通テスト成績請求票を貼付。
  - ・写真票に写真を貼付(大学入学共通テストを利用する入試は提出不要)
  - ・出願書類提出用宛名シートを任意の角2封筒に貼付。

各入試の出願書類のページを確認し、不備がないかを確認してください。 出願書類を角2封筒に封入し郵便局で「簡易書留・速達」で送付してください。 (募集要項に添付された封筒の使用も可)

#### 出願書類

- ・Web 志願票
- ・調査書
- ・写真票(大学入学共通テストを利用する入試は提出不要)
- ・大学入学共通テスト成績請求票(大学入学共通テストを利用する入試のみ)
- ・英語外部試験証明書類(一般入試B日程【B方式】のみ))

出願期間内に送付してください。

⑥ 受験票の印刷

出願書類の到着と入学検定料の支払いが確認できたら、順次受験票を発行します。 インターネット出願サイトを開き、受験票を確認、印刷し、試験当日必ず持参してください。 (試験日前日になっても受験票が確認できない場合は、入試課に連絡してください) ※大学入学共通テストを利用する入試のみを受験する場合は、受験票を印刷する必要は ありません。

⑦ 入学試験

ダウンロードした受験票を印刷し、試験当日に持参してください。

⑧ 合格発表

合格発表日の14:00に大学ホームページで合格者の受験番号を発表します。

### 併願について

本学の他の入試との併願が可能です。 同じ日程の入試を併願する場合は、併願する入試の出願登録を行い、出願する入試のWeb 志願票を同じ封筒に入れて送付してください。 調査書は1通で構いません。

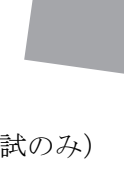